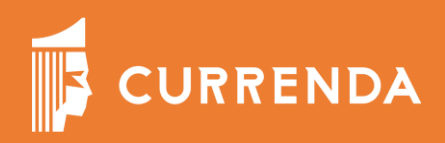

# MODUŁ KOMUNIKACJI ZEWNĘTRZNEJ KRD

Instrukcja dla użytkownika

01.10.2021 r.

#### MODUŁ KOMUNIKACJI ZEWNĘTRZNEJ

Aplikacje komornicze – Kancelaria Komornika oraz Komornik SQL za pomocą Modułu Komunikacji Zewnętrznej, umożliwiają komunikację usługą API Krajowego Rejestru Długów.

Wnioski utworzone w aplikacji komorniczej przekazywane są do Modułu Komunikacji Zewnętrznej. Za jego pomocą, można je przesłać do KRD celem odebrania odpowiedzi na zapytanie, czy dłużnik figuruje w Rejestrze informacji gospodarczych lub w Rejestrze Zapytań. Odpowiedzi z KRD udzielane są natychmiastowo i wiążą się z naliczeniem opłaty (na dzień 2021-10-01 jest to 1,60 zł brutto za jeden raport).

#### **INSTALACJA**

Aby rozpocząć pracę z Modułem Komunikacji Zewnętrznej należy uruchomić instalator Modułu Komunikacji Zewnętrznej MKZ – dostępny na stronie <u>www.currenda.pl</u> oraz skonfigurować połączenie w aplikacji komorniczej. Celem prawidłowego działania Modułu Komunikacji Zewnętrznej niezbędne jest również posiadanie **Centralnej Platformy Usług (CPU) zainstalowanej na kancelaryjnym serwerze**.

Moduł Komunikacji Zewnętrznej instalowany jest w domyślnym katalogu.

| K / L Lations       hh                                                                                                    |                       | distant in the second   | -   |
|----------------------------------------------------------------------------------------------------|-----------------------|-------------------------|-----|
| Instalator Moduł Komunikacji Zewnętrznej (MKZ)                                                                                                    | —                     |                         | ×   |
| Wybierz lokalizację dla instalacji                                                                                                    |                       |                         |     |
| Wybierz folder, w którym chcesz zainstalować Moduł Komunikacji Zewnę                                                                                                    | trznej (I             | 4KZ).                   | P   |
| Instalator zainstaluje Moduł Komunikacji Zewnętrznej (MKZ) w podanym<br>docelowym (możesz także kliknąć przycisk 'Przeglądaj' i wybrać inny fo<br>'Zainstaluj', aby rozpocząć instalację. | poniżej<br>older). Kl | folderze<br>iknij przyc | isk |
| E das destaus                                                                                                    |                       |                         |     |
| Folder docelowy                                                                                                    |                       |                         |     |
| C:\Currenda\MKZ                                                                                                    | Przeg                 | lądaj                   |     |
|                                                                                                    |                       |                         |     |
|                                                                                                    |                       |                         |     |
| Moduł Komunikacji Zewnętrznej (MKZ) 1.0.57 ——————————                                                                                                    |                       |                         |     |
| Zainst                                                                                                    | aluj                  | Anul                    | uj  |

Kliknięcie: "Zainstaluj" rozpoczyna instalację, na zakończenia pojawia się okno informujące o pomyślnej instalacji Modułu Komunikacji Zewnętrznej.

🚺 Instala 🖓 r Moduł Komunikacji Zewnętrznej (MKZ)

| Kończenie pracy kreatora instalacji<br>Moduł Komunikacji Zewnętrznej (MKZ) został pomyślnie<br>zainstalowany na Twoim komputerze.<br>Kliknij przycisk 'Zakończ', aby zakończyć działanie instalatora. |
|----------------------------------------------------------------------------------------------------|
| < Wstecz Zakończ Anuluj                                                                                                    |
| INSTALACJA CPU                                                                                                    |

Użytkownicy którzy nie posiadali wcześniej Currenda Platforma Usług – CPU, muszą ją zainstalować.

Plik Instalator\_CPU\_dla\_Aplikacji\_Komorniczych.exe należy zapisać na serwerze, na którym znajduje się baza danych Aplikacji Komorniczej. (Instalacji dokonujemy tylko na jednym stanowisku w miejscu gdzie znajduję się baza danych ). Plik Instalator\_CPU\_dla\_Aplikacji\_Komorniczych.exe należy uruchomić na serwerze z uprawnieniami administratora (poprzez kliknięcie prawym przyciskiem myszy na skrót i wybraniu opcji "Uruchom jako administrator").

| 📁 Instalacja - (CPU) Centralna Platforma Usług - Kontrol — 🗌 🛛 🗙                                                                                                    |
|----------------------------------------------------------------------------------------------------|
| Lokalizacja docelowa<br>Gdzie ma zostać zainstalowana aplikacja (CPU) Centralna Platforma Usług -<br>Kontroler?                                                                                                    |
| Instalator zainstaluje aplikację (CPU) Centralna Platforma Usług - Kontroler<br>do wskazanego poniżej folderu.<br>Kliknij przycisk Dalej, aby kontynuować. Jeśli chcesz wskazać inny folder, kliknij<br>przycisk Przeglądaj. |
| C:\Program Files (x86)\CurrendaCPU Przeglądaj                                                                                                    |
| Instalacja wymaga przynajmniej 51,5 MB wolnego miejsca na dysku.                                                                                                    |
|                                                                                                    |
| < Wstecz Dalej > Anuluj                                                                                                    |

Do zakończenia instalacji wymagane jest udzielenie zgody na instalację i aktualizacje aplikacji oraz potwierdzenie kolejnych ekranów i komunikatów.

| 🔰 Instalacja - (CPU) Centralna Platforma Usług - Kontrol —                                                                                                  |              |
|----------------------------------------------------------------------------------------------------|--------------|
| Gotowy do rozpoczęcia instalacji<br>Instalator jest już gotowy do rozpoczęcia instalacji aplikacji (CPU) Cent<br>Platforma Usług - Kontroler na komputerze. | raina        |
| Kliknij przycisk Instaluj, aby rozpocząć instalację lub Wstecz, jeśli chce:<br>lub zmienić ustawienia.                                                      | sz przejrzeć |
| Lokalizacja docelowa:<br>C:\Program Files (x86)\CurrendaCPU                                                                                                 | ^            |
| <                                                                                                    | >            |
| < Wstecz Instaluj                                                                                                    | Anuluj       |

W każdej chwili Użytkownik może wprowadzić w przeglądarkę adres http://localhost:1331/ (gdzie w miejscu localhost należy podać adres ip serwera) i tam sprawdzić status swojej instalacji

#### **KONFIGURACJA**

Całość konfiguracji Modułu Komunikacji Zewnętrznej odbywa się z poziomu aplikacji komorniczej.

Aby uzyskać dostęp do usług należy podpisać umowę z Krajowym Rejestrem Długów Biuro Informacji Gospodarczej SA. Otrzymane z KRD dane autoryzujące należy wprowadzić do konfiguracji aplikacji komorniczej.

Aplikacja posiada dedykowane pola do konfiguracji modułu KRD (pole do wprowadzenia adresu usługi, pole login i hasło), tak aby użytkownik mógł komunikować się z usługą bezpośrednio z poziomu programu.

| 📔 Konfiguracja                         |                                       |                                        | ×                   |
|----------------------------------------|---------------------------------------|----------------------------------------|---------------------|
| Wprowadź tekst do wyszukania P         | 🗸 aktywuj                             |                                        |                     |
| ✓ Konfiguracja i systemy elektroniczne | Usługa:                               |                                        | Przywróć domyślny   |
| Adresy usług                           | Użytkownik:                           |                                        |                     |
| Ognivo                                 | Hado                                  |                                        |                     |
| Kom23                                  | nusio.                                |                                        |                     |
| ePUAP                                  |                                       | naliczaj koszt przy pobieraniu raportu |                     |
| Cepik 2.0                              | · · · · · · · · · · · · · · · · · · · |                                        |                     |
| CSK                                    |                                       |                                        |                     |
| MPE                                    |                                       |                                        |                     |
| ZUS-EKS                                |                                       |                                        |                     |
| Komunikaty                             |                                       |                                        |                     |
| SMS                                    |                                       |                                        |                     |
| CEIDG                                  |                                       |                                        |                     |
| SISP (REGON)                           |                                       |                                        |                     |
| Obwieszczenia o licytacjach            |                                       |                                        |                     |
| Moduł Komunikacji Zewnętrznej          |                                       |                                        |                     |
| KRD                                    |                                       |                                        |                     |
| ✓ Skany                                |                                       |                                        |                     |
| Konfiguracja skanów                    |                                       |                                        |                     |
| Opcje dokumentów skanowanych           |                                       |                                        |                     |
| Dokument wew masowe oznaczenia         |                                       |                                        |                     |
| ✓ Ścieżki                              |                                       |                                        |                     |
| Ścieżki                                |                                       |                                        |                     |
| V NCT                                  |                                       |                                        |                     |
| Konfiguracja                           |                                       |                                        |                     |
| Zasilenie inicjalne danymi             |                                       |                                        |                     |
| Voissourséé                            |                                       |                                        |                     |
|                                        |                                       | 🥥 Zap                                  | sz 😵 Zamknij/Anuluj |

Konfiguracja usługi KRD w aplikacji Kancelaria Komornika:

| 🗸 aktywuj   |                                                       |                   |
|-------------|-------------------------------------------------------|-------------------|
| Usługa:     | https://services.krd.pl/Chase/3.1/IncognitoSearch.svc | Przywróć domyślny |
| Użytkownik: | Uzytkownik_test                                       |                   |
| Hasło:      | •••••                                                 |                   |
|             | ✓ naliczaj koszt przy pobieraniu raportu              |                   |

Konfiguracja usługi KRD w aplikacji Komornik SQL:

| [G] KRD - Kr  | ajowy Rejestr Długów                                  |   |  |
|---------------|-------------------------------------------------------|---|--|
| Adres usługi: | https://services.krd.pl/Chase/3.1/IncognitoSearch.svc | ] |  |
| Użytkownik:   | Użytkownik_test Hasło: *******                        | ] |  |
|               | 🗹 Naliczaj koszt przy pobieraniu raportu              |   |  |

Konieczne jest również ustawienie konfiguracji Modułu komunikacji zewnętrznej – Konfiguracj/Konfiguracja i systemy elektroniczne/ Moduł Komunikacji Zewnętrznej.

Należy podać adres usługi wykorzystywanej przy komunikacji Usługa MZK http://(IP serwera):55001 (np. http://192.168.0.5:55001) oraz adres usługi danych, który uzupełni się automatycznie po kliknięciu przycisku Przywróć domyślne np. https://192.168.0.5:210012, a wcześniejszym uzupełnieniu adresu usługi MKZ. Po uzupełnieniu adresów należy kliknąć Zainicjuj MKZ.

Konfiguracja MKZ w aplikacji Kancelaria Komornika:

| owadź tekst do wyszukania      | Q        | Adresy usług   |                        |   |                        |
|--------------------------------|----------|----------------|------------------------|---|------------------------|
| Adresv usług                   | <b>A</b> | Usługa MKZ:    | ttp://localhost:55001  |   | Sprawdź połaczenie z u |
| Ognivo                         |          |                |                        |   |                        |
| Kom23                          |          | Usługa danych: | ttps://localhost:21002 |   | Przywróc domyślne      |
| ePUAP                          |          |                |                        |   | Zainicjuj MKZ          |
| Cepik 2.0                      |          |                |                        | Ľ |                        |
| CSK                            |          |                |                        |   |                        |
| MPE                            |          |                |                        |   |                        |
| ZUS-EKS                        |          |                |                        |   |                        |
| Komunikaty                     |          |                |                        |   |                        |
| SMS                            |          |                |                        |   |                        |
| CEIDG                          |          |                |                        |   |                        |
| SISP (REGON)                   |          |                |                        |   |                        |
| Obwieszczenia o licytacjach    |          |                |                        |   |                        |
| Moduł Komunikacji Zewnętrznej  |          |                |                        |   |                        |
| KRD                            |          |                |                        |   |                        |
| Skany                          |          |                |                        |   |                        |
| Konfiguracja skanów            |          |                |                        |   |                        |
| Opcje dokumentów skanowanych   |          |                |                        |   |                        |
| Dokument wew masowe oznaczenia |          |                |                        |   |                        |
| Ścieżki                        |          |                |                        |   |                        |
| Ścieżki                        |          |                |                        |   |                        |
| NCT                            |          |                |                        |   |                        |
| Konfiguracja                   |          |                |                        |   |                        |
| Zasilenie inicjalne danymi     |          |                |                        |   |                        |
| Księgowość                     |          |                |                        |   |                        |
| Dejecte provinij               | Ŧ        |                |                        |   |                        |

Po poprawnym wprowadzeniu adresu usług i poprawnym połączeniu pojawi się komunikat:

| prowadź tekst do wyszukania          | ∠ Adresy using                           |                                         |
|--------------------------------------|------------------------------------------|-----------------------------------------|
| Konfiguracja i systemy elektroniczne | Usługa MKZ: http://localhost:55001       | Sprawdź połączenie z usłu               |
| Adresy usług                         | Usługa danych: https://localhost:21002   | Przywróc domyślne                       |
| Ognivo                               |                                          | • • • • • • • • • • • • • • • • • • • • |
| Kom23                                |                                          | Zainicjuj MKZ                           |
| ePUAP                                |                                          |                                         |
| Cepik 2.0                            |                                          |                                         |
| CSK                                  |                                          |                                         |
| MPE                                  |                                          |                                         |
| ZUS-EKS                              |                                          |                                         |
| Komunikaty                           | Kancelaria Komornika                     |                                         |
| SMS                                  |                                          |                                         |
| CEIDG                                | Taisialinasia MV7 makaémana anuudanasian |                                         |
| SISP (REGON)                         |                                          |                                         |
| Obwieszczenia o licytacjach          |                                          |                                         |
| Moduł Komunikacji Zewnętrznej        |                                          |                                         |
| KRD                                  |                                          |                                         |
| Skany                                |                                          |                                         |
| Konfiguracja skanów                  |                                          |                                         |
| Opcje dokumentów skanowanych         |                                          |                                         |
| Dokument wew masowe oznaczenia       |                                          |                                         |
| Ścieżki                              |                                          |                                         |
| Ścieżki                              |                                          |                                         |
| NCT                                  |                                          |                                         |
| Konfiguracja                         |                                          |                                         |
| Zasilenie inicjalne danymi           |                                          |                                         |
| Kalanawaéé                           |                                          |                                         |

Konfiguracja MKZ w aplikacji Komornik SQL:

| ALC: #100000000 |                    |                   |                  |                        |          |                    |              |          |
|-----------------|--------------------|-------------------|------------------|------------------------|----------|--------------------|--------------|----------|
| ncje pro        | gramu              |                   |                  |                        |          |                    |              |          |
| e               | Rejestracja        | [ G ] - Adresy us | sług             |                        |          |                    |              |          |
| 1               | Zestawienia        | Ilshuga MK7       | 127.0.0.1:55001  | 1                      |          |                    |              |          |
| SZ              | Zaległość          | osiaga rinz.      |                  |                        |          |                    |              |          |
| 4               | Korespondencja     |                   | 1                | Zainicjuj MKZ          |          | Test połaczenia    | Test dostepu |          |
| anij            | Wydruki            |                   |                  | ,,,                    |          |                    |              |          |
| <b>C</b>        | Terminarze         | Usługa danych:    | https://127.0.0. | 1:21002                |          |                    |              |          |
| luj             | Księgowanie        |                   |                  |                        |          |                    |              | - Louise |
|                 | KN - Poczta Polska | 103 mm            | 1 1007           |                        |          |                    |              |          |
|                 | KN - InPost        | [G] - Uzytkowr    | IK MKZ           |                        |          |                    |              |          |
|                 | Konta email        | ł                 | Dostęp do baz    | ry danych MSSQL (tylko | dla auto | ryzacji domenowej) | Zapisz dane  |          |
|                 | Wiadomość e-mail   | Użytkownik:       | dk               |                        | Hasło:   | *****              |              |          |
|                 | PCK                |                   |                  |                        |          |                    |              |          |
|                 | Skanowanie         |                   |                  |                        |          |                    |              |          |
|                 | Katala ai          |                   |                  |                        |          |                    |              |          |

Po zainstalowaniu i skonfigurowaniu modułu można go uruchomić z aplikacji komorniczej, przy uruchomieniu Moduł Komunikacji Zewnętrznej wyszukuje dostępne aktualizacje.

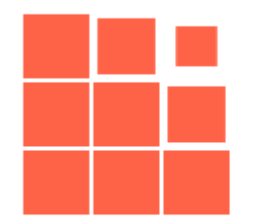

## MKZ - Moduł Komunikacji Zewnętrznej

v.1.0.57

... szukam aktualizacji !

#### MODUŁ KOMUNIKACJI ZEWNĘTRZNEJ

Okno Modułu Komunikacji Zewnętrznej zawiera pięć zakładek startowych:

- Do wysyłki tu prezentowane są wnioski utworzone w aplikacji komorniczej, które nie zostały jeszcze przesłane dalej
- Wysłane funkcjonalność będzie dostępna w późniejszej wersji
- Odebrane funkcjonalność będzie dostępna w późniejszej wersji
- Przekazane tu prezentowane są wnioski wysłane do KRD wraz z otrzymanymi odpowiedziami
- Raporty tu prezentowane są raporty z kosztów wysyłki

#### DO WYSYŁKI

Pierwszą zakładką, które otwiera się po uruchomieniu Modułu Komunikacji Zewnętrznej jest zakładka: "Do wysyłki".

| MKZ   Moduł Komunikacji Z | Zewnętrznej - Do wysyłki                             |                    |                            |                                                           |                                                                          |   |                                                     |  |
|---------------------------|------------------------------------------------------|--------------------|----------------------------|-----------------------------------------------------------|--------------------------------------------------------------------------|---|-----------------------------------------------------|--|
| Do wysyłki Wysłane        | Odebrane Przekazane Raporty                          |                    |                            |                                                           |                                                                          |   |                                                     |  |
| vyślij 🍡 🖓 o              | dśwież listę 🛛 🔟 Usuń                                |                    |                            |                                                           |                                                                          |   |                                                     |  |
| Do wysyłki                |                                                      |                    |                            | Wniosek do: KRD                                           |                                                                          |   | Rodzaj raportu:<br>raport z informacji gospodarczej |  |
| KRD                       | Km 1/21<br>PESEL                                     |                    | Przeczytane<br>02.09.2021  | Raport z informacji gospodarcze<br>Sygnatura:<br>Km 21/21 | .z informacji gospodarczej (RIG) ()<br>tura: Status:<br>1/21 Przeczytane |   | Sygnatura:<br>Km 21/21<br>Dłużnik:                  |  |
| KRD                       | Km 20/21<br>PESEL                                    |                    | Przeczytane<br>28.09.2021  | Data utw.:<br>28.09.2021                                  | Utworzył:<br><b>a s</b>                                                  |   | Dane identyfikacyjne:                               |  |
| KRD<br>🖂                  | Km 21/21<br>PESEL:                                   |                    | Przeczytane<br>28.09.2021  | Dane z odpowiedzi:                                        |                                                                          |   | Typ danych identyfikacyjnych:<br>PESEL              |  |
| KRD                       | Km 21/21                                             |                    | Przeczytane<br>28.09.2021  | Zapytanie                                                 |                                                                          |   |                                                     |  |
| KRD                       | NIP:<br>Kms 1/21                                     |                    | Przeczytane                | Załączniki:                                               |                                                                          |   |                                                     |  |
|                           | PESEL                                                |                    | 28.09.2021                 | 🔊 Zapytanie                                               |                                                                          | ß |                                                     |  |
| KRD                       | Kmn 1/21<br>PESEL                                    |                    | Przeczytane<br>28.09.2021  | _                                                         |                                                                          | _ |                                                     |  |
| KRD                       | Kmn 1/21<br>PESEL                                    |                    | Przeczytane<br>28.09.2021  |                                                           |                                                                          |   |                                                     |  |
| KRD                       | Kmp 1/21<br>Sebastian Spłukany<br>PESEL: 73071597894 |                    | Przeczytane<br>28.09.2021  |                                                           |                                                                          |   |                                                     |  |
| KRD                       | Km 2/21<br>PESEL                                     |                    | Przeczytane<br>28.09.2021  |                                                           |                                                                          |   |                                                     |  |
| KRD                       | Kmp 3/21<br>PESEL                                    | Ni                 | eprzeczytane<br>28.09.2021 |                                                           |                                                                          |   |                                                     |  |
| 1 z 4 stron (34 pozycji)  |                                                      | K K <b>1</b> 2 3 4 | > >1                       |                                                           |                                                                          |   |                                                     |  |

Oprócz listy wniosków, w pierwszej zakładce znajdują się trzy przyciski:

- Wyślij (z wyborem: Wyślij wybrane lub Wyślij wszystkie do KRD) umożliwia wysyłkę wybranych lub wszystkich wniosków na stronie
- Odśwież listę pozwala na odświeżenie listy wniosków, w tym pobranie wniosków nowoutworzonych oraz usunięcie tych już wysłanych wcześniej z innej stacji roboczej
- Usuń pozwala na usunięcie wybranego wniosku wniosek usuwany jest również z aplikacji komorniczej

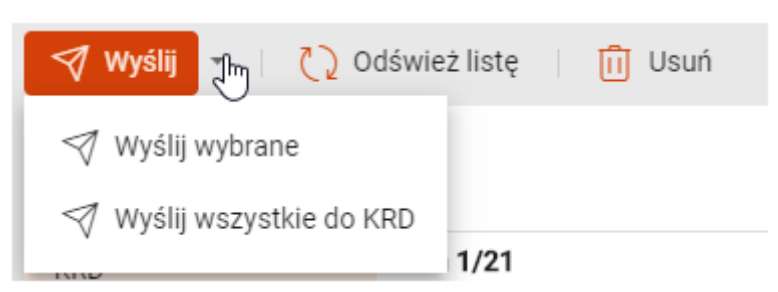

Z lewej strony tabeli widoczna jest pełna lista wniosków, z informacjami o rodzaju wniosku (KRD wniosek), sprawie, której dotyczy, dłużnika oraz jego numeru identyfikacyjnego, statusu (przeczytany/nieprzeczytany) oraz daty utworzenia wniosku.

| KRD | Km 1/21<br>PESEL   | Przeczytane<br>02.09.2021 |
|-----|--------------------|---------------------------|
| KRD | Km 20/21 PESEL     | Przeczytane<br>28.09.2021 |
| KRD | Km 21/21<br>PESEL: | Przeczytane<br>28.09.2021 |

Po wybraniu dowolnego z wniosków w środkowej oraz prawej części prezentowane są jego szczegóły:

| Wniosek do: KRD              |                         | Rodzaj raportu:<br><b>raport z informacji gospodarczej</b> |                                               |  |  |
|------------------------------|-------------------------|------------------------------------------------------------|-----------------------------------------------|--|--|
| Raport z informacji gospoc   | larczej (RIG) 🚺         | Sygnatura:                                                 |                                               |  |  |
| Sygnatura:<br><b>Km 1/21</b> | Status:<br>Przeczytane  |                                                            | Km 1/21<br>Dłużnik:                           |  |  |
| Data utw.:<br>01.10.2021     | Utworzył:<br><b>s s</b> |                                                            | Dane identyfikacyjne:                         |  |  |
| Dane z odpowiedzi:           |                         |                                                            | Typ danych identyfikacyjnych:<br><b>PESEL</b> |  |  |
| Zapytanie                    |                         |                                                            |                                               |  |  |
| Załączniki:                  |                         | :                                                          |                                               |  |  |
| 🔊 Zapytanie                  |                         | ß                                                          |                                               |  |  |
|                              |                         |                                                            |                                               |  |  |

- Informacja, jaki jest to rodzaj wniosku (Raport z informacji gospodarczej lub Raport z rejestru zapytań)
- Sygnatura sprawy
- Data utworzenia wniosku
- Status
- Nazwisko i imię użytkownika, który utworzył wniosek
- Zapytanie pozwala na podejrzenie, jakie dane są umieszczone we wniosku
- Zapytanie (w formacie .pdf) pozwalające na podgląd zapytania jako pliku .pdf.

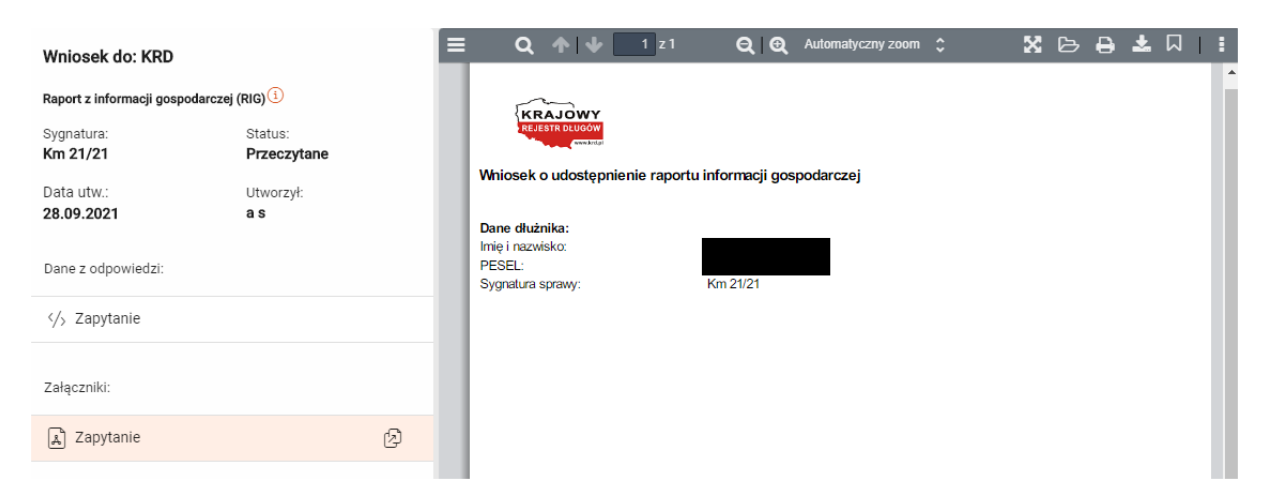

Dla pliku .pdf dostępny jest szereg opcji: podgląd, wybór strony, powiększenie lub pomniejszenie, widok pełnoekranowy, otworzenie dowolnego załącznika, wydruk wniosku, zapisanie wniosku, bieżący widok oraz szereg narzędzi do formatowania podglądu wniosku.

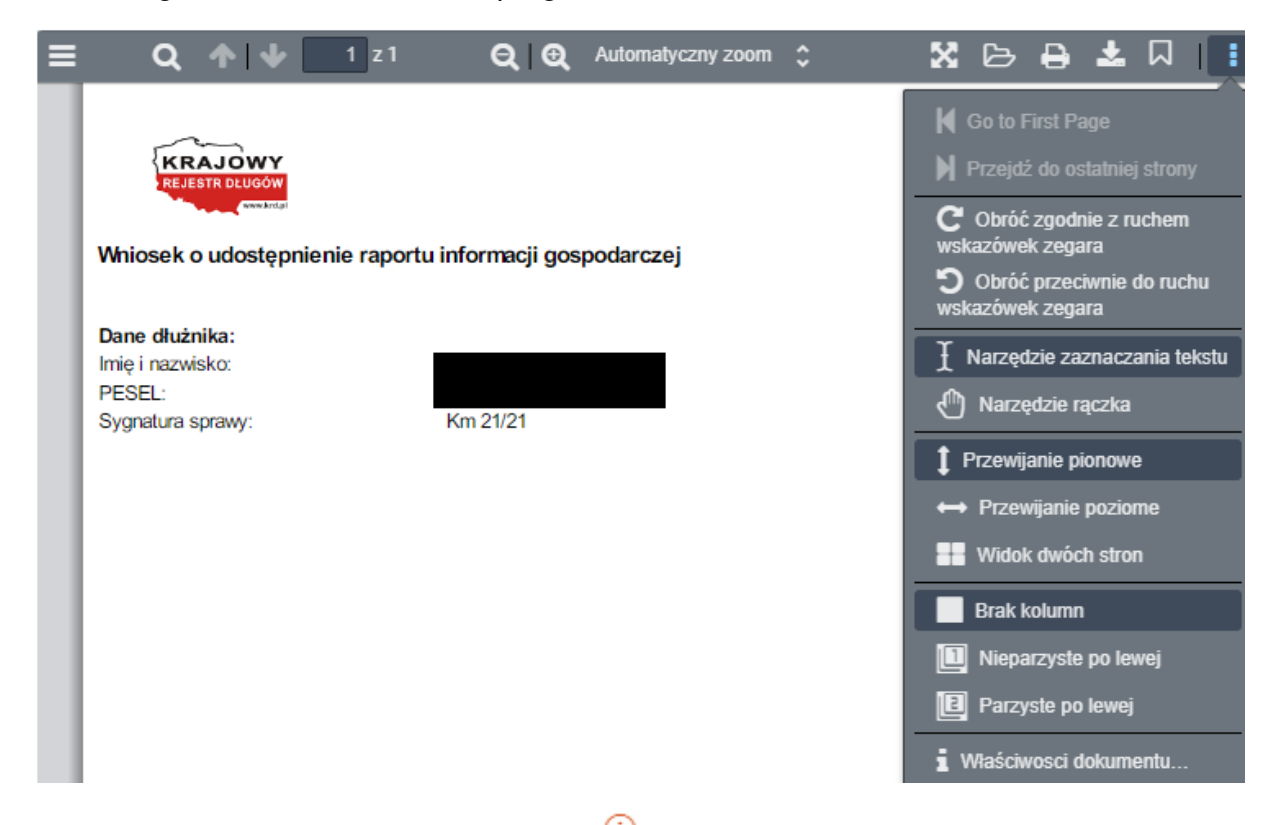

Ponadto po najechaniu kursorem na ikonę <sup>(1)</sup>, pojawi się informacja dotycząca art. 25 (tryb szczególny).

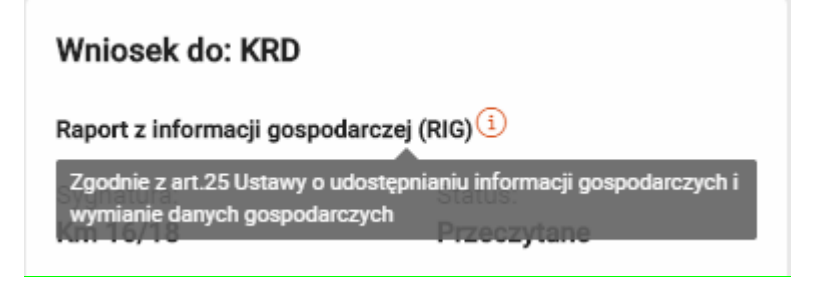

#### WYSYŁKA WNIOSKÓW

Po zaznaczeniu wniosku, lub większej liczby wniosków, kliknięcie w klawisz: Wyślij rozpoczyna wysyłkę zapytania do KRD – wniosek przenoszony jest do tabeli: Przekazane, automatycznie dopisywana jest do niego odpowiedź oraz doliczone zostają koszty w sprawie (o ile została zaznaczona opcja w konfiguracji).

Prawidłowa wysyłka wniosku, kończy się komunikatem:

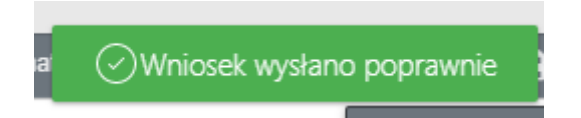

Bez względu na to czy dłużnik figuruje w rejestrze czy też nie, koszty naliczane są za udzieloną odpowiedź, jeżeli dane dłużnika nie widnieją w KRD również zapisywane jest to w odpowiedzi na wniosek.

lstnieje możliwość wielokrotnego wygenerowania wniosków w sprawie, z uwzględnieniem walidacji w poszczególnych aplikacjach.

#### PRZEKAZANE

W zakładce "Przekazane" oprócz tabeli wniosków znajduje się również przycisk: "Raport kosztów" pozwalający na przejście bezpośrednio do raportu

| MKZ   Moduł Komunikacji Zewnętrznej - Przekazane |                |          |            |         |  |  |  |  |  |  |  |
|--------------------------------------------------|----------------|----------|------------|---------|--|--|--|--|--|--|--|
| Do wysyłki                                       | Wysłane        | Odebrane | Przekazane | Raporty |  |  |  |  |  |  |  |
| Raport I                                         | Raport kosztów |          |            |         |  |  |  |  |  |  |  |
| Przekazan                                        | e              |          |            |         |  |  |  |  |  |  |  |

W zakładce "Przekazane" nie ma możliwości usunięcia wniosku, ponieważ każda wysyłka wniosku wiąże się z naliczeniem kosztów.

Tabela "Przekazane" zbudowana jest analogicznie do tabeli "Do wysłania".

| MKZ   Moduł Komunikacji  | Zewnętrznej - Przekazane |         |         |                           |                          |                        |   |                                                     |
|--------------------------|--------------------------|---------|---------|---------------------------|--------------------------|------------------------|---|-----------------------------------------------------|
| Do wysyłki Wysłane       | Odebrane Przekazane Rap  | orty    |         |                           |                          |                        |   |                                                     |
| Raport kosztów           |                          |         |         |                           |                          |                        |   |                                                     |
| Przekazane               |                          |         |         |                           | Odpowiedź KRD            |                        |   | Rodzaj raportu:<br>raport z informacji gospodarczej |
| KRD                      | Kmp 1/21                 |         |         | Przeczytane<br>23.09.2021 | Sygnatura:<br>Km 11/21   | Status:<br>Przeczytane |   | Sygnatura:<br>Km 11/21                              |
| KRD                      | Kmp 2/21                 |         |         | Przeczytane               | Data utw.:<br>27.09.2021 | Utworzył:<br>a s       |   | Dłużnik:                                            |
|                          | PESEL:                   |         |         | 23.09.2021                | Dane z odpowiedzi:       |                        |   | Dane identyfikacyjne:                               |
| KRD                      | PESEL:                   |         |         | Przeczytane<br>23.09.2021 | /> Zapytanie             |                        |   | Typ danych identyfikacyjnych:<br>NIP                |
| KRD                      | Kmp 2/21<br>PESEL:       |         |         | Przeczytane<br>23.09.2021 | Odpowiedź                |                        |   |                                                     |
| KRD                      | Kmn 1/21                 |         |         | Przeczytane<br>23.09.2021 | Załączniki:              |                        |   |                                                     |
| KBD                      | PESEL:                   |         |         |                           | A Zapytanie              |                        | Ø |                                                     |
|                          | PESEL:                   |         |         | Przeczytane<br>24.09.2021 | l Odpowiedź              |                        | Ø |                                                     |
| KRD                      | Kmp 3/21<br>PESEL:       |         |         | Przeczytane<br>27.09.2021 |                          |                        |   |                                                     |
| KRD                      | Km 11/21                 |         |         | Przeczytane               |                          |                        |   |                                                     |
|                          | NIP:                     |         |         | 27.09.2021                |                          |                        |   |                                                     |
| KRD                      | PESEL:                   |         |         | Przeczytane<br>27.09.2021 |                          |                        |   |                                                     |
| KRD                      | Km 8/21                  |         |         | Przeczytane<br>27.09.2021 |                          |                        |   |                                                     |
| KRD                      | Km 8/21<br>PESEL:        |         |         | Przeczytane<br>27.09.2021 |                          |                        |   |                                                     |
| KRD                      | Km 11/21                 |         |         | Przeczytane<br>27.09.2021 |                          |                        |   |                                                     |
| 3 z 6 stron (72 pozycji) |                          | K K 1 2 | 3 4 5 6 | > >।                      |                          |                        |   |                                                     |

Zasadniczą różnicą między nimi jest możliwość podejrzenia odpowiedzi na wysłane wnioski.

Dostępnych są odpowiedzi na raporty z informacji gospodarczej oraz rejestru zapytań

#### Uwaga!

Każda odpowiedź (również ta o braku zobowiązanego) wiąże się z naliczeniem opłaty.

#### ODPOWIEDZI NA ZAPYTANIA

Odpowiedzi można podejrzeć zarówno w formie pliku .xml, jak i w postaci pliku .pdf – raport w formacie .pdf oraz xml przekazywany jest do aplikacji komorniczej.

1. Informacja o braku zobowiązanego w rejestrze informacji gospodarczej to krótka notatka, że wybrany dłużnik nie widnieje w rejestrze informacji gospodarczej KRD.

|                                                                    | Raport z informacji gospodarczej |
|--------------------------------------------------------------------|----------------------------------|
|                                                                    |                                  |
| <u>Brak informacji o dłużniku</u>                                  |                                  |
| <u>Brak informacji o dłużniku</u><br>Sygnatura sprawy:             | Km 15/21                         |
| <u>Brak informacji o dłużniku</u><br>Sygnatura sprawy:<br>Dłużnik: | Km 15/21                         |

2. Informacja o obecności zobowiązanego w rejestrze informacji gospodarczej, to raport wykazujący, że dany dłużnik widnieje w rejestrze KRD wraz ze szczegółami dotyczącymi zadłużenia.

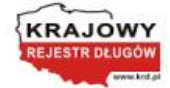

| na temat firmy o numerze NIP:                                                                |                                                                              |                                                                            |  |  |  |  |  |  |  |
|----------------------------------------------------------------------------------------------|------------------------------------------------------------------------------|----------------------------------------------------------------------------|--|--|--|--|--|--|--|
| Raport udostępniony przez Krajo                                                              | wy Rejestr Długów Biuro Informacji Gospodarczej SA, ul. Danu                 |                                                                            |  |  |  |  |  |  |  |
|                                                                                              |                                                                              |                                                                            |  |  |  |  |  |  |  |
|                                                                                              | Raport nr U1/0006866627/2021 z dnia 02.10.2021 godz. 20                      |                                                                            |  |  |  |  |  |  |  |
| Newsystem                                                                                    |                                                                              |                                                                            |  |  |  |  |  |  |  |
| Dane pobierającego raport                                                                    |                                                                              |                                                                            |  |  |  |  |  |  |  |
| wnik:                                                                                        |                                                                              |                                                                            |  |  |  |  |  |  |  |
|                                                                                              |                                                                              |                                                                            |  |  |  |  |  |  |  |
|                                                                                              |                                                                              |                                                                            |  |  |  |  |  |  |  |
|                                                                                              |                                                                              |                                                                            |  |  |  |  |  |  |  |
|                                                                                              |                                                                              |                                                                            |  |  |  |  |  |  |  |
| Podsumowanie raportu                                                                         |                                                                              |                                                                            |  |  |  |  |  |  |  |
| Podsumowanie raportu                                                                         |                                                                              |                                                                            |  |  |  |  |  |  |  |
| Podsumowanie raportu                                                                         |                                                                              |                                                                            |  |  |  |  |  |  |  |
| Podsumowanie raportu                                                                         |                                                                              | INFORMACJE O ZA DŁUŻENIU                                                   |  |  |  |  |  |  |  |
| Podsumowanie raportu<br>INFORMACIE POZYTYWNE                                                 |                                                                              | INFORMACJE O ZADLUŻENIU                                                    |  |  |  |  |  |  |  |
| Podsumowanie raportu<br>INFORMACIE POZYTYWNE<br>Spłacone zobowiązania                        |                                                                              | INFORMACJE O ZADŁUŻENIU<br>Niespłacone zobowiązania                        |  |  |  |  |  |  |  |
| Podsumowanie raportu<br>INFORMACIE POZYTYWNE<br>Spłacone zobowiązania                        | Liceba informaciji                                                           | INFORMACJE O ZA DŁUŻENIU<br>Niespłacone zobowiązania<br>75                 |  |  |  |  |  |  |  |
| Podsumowanie raportu INFORMACIE POZYTYWNE Spłacone zobowiązania 75 3                         | Liczba informacji<br>Liczba wierzwcieli                                      | INFORMACJE O ZA DŁUŻENIU<br>Niespłacone zobowiązania<br>75<br>2            |  |  |  |  |  |  |  |
| Podsumowanie raportu<br>INFORMACIE POZYTYWNE<br>Spłacone zobowiązania<br>75<br>3<br>56250,00 | Liczba informacji<br>Liczba wierzycieli<br>Łączna kwota w PLN <sup>(1)</sup> | INFORMACJE O ZADŁUŻENIU<br>Niespłacone zobowiązania<br>75<br>2<br>84650,00 |  |  |  |  |  |  |  |

Indeks

<sup>1</sup> Transakcje zrealizowane w innej walucie niż PUN są przeliczane na PUN po średnim kursie NBP: • dla informacji posytywnych obowiązującym w dniu zaplaty zobowiązania • dla informacji o zadłużeniu obowiązującym w dniu generowania raportu

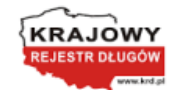

#### Informacja gospodarcza o niezapłaconym zobowiązaniu

|                 | Dłużi |  |  |
|-----------------|-------|--|--|
|                 |       |  |  |
|                 |       |  |  |
|                 |       |  |  |
| dres siedziby:  |       |  |  |
| area area any . |       |  |  |
|                 |       |  |  |

Wierzyciel dres siedziby:

Zobowiązanie

| L.p. | Tytuł prawny             | Kwota zadłużenia | Termin wymagalności | Data wysłania wezwania |
|------|--------------------------|------------------|---------------------|------------------------|
| 1    | Faktura VAT: Faktura VAT | 1000,00 PLN      | 15.01.2016          | 15.01.2016             |
| 2    | Faktura VAT: Faktura VAT | 1000,00 PLN      | 15.01.2016          | 15.01.2016             |
| 3    | Faktura VAT: Faktura VAT | 1000,00 PLN      | 15.01.2016          | 15.01.2016             |
| 4    | Faktura VAT: Faktura VAT | 1000,00 PLN      | 15.01.2016          | 15.01.2016             |
| 5    | Faktura VAT: Faktura VAT | 1000,00 PLN      | 15.01.2016          | 15.01.2016             |
| 6    | Faktura VAT: Faktura VAT | 1000,00 PLN      | 15.01.2016          | 15.01.2016             |
| 7    | Faktura VAT: Faktura VAT | 1000,00 PLN      | 15.01.2016          | 15.01.2016             |
| 8    | Faktura VAT: Faktura VAT | 1000,00 PLN      | 15.01.2016          | 15.01.2016             |
| 9    | Faktura VAT: Faktura VAT | 1000,00 PLN      | 15.01.2016          | 15.01.2016             |
| 10   | Faktura VAT: Faktura VAT | 1000,00 PLN      | 15.01.2016          | 15.01.2016             |
| 11   | Faktura VAT: Faktura VAT | 1000,00 PLN      | 15.01.2016          | 15.01.2016             |
| 12   | Faktura VAT: Faktura VAT | 1000,00 PLN      | 15.01.2016          | 15.01.2016             |
| 13   | Faktura VAT: Faktura VAT | 1000,00 PLN      | 15.01.2016          | 15.01.2016             |
| 14   | Faktura VAT: Faktura VAT | 1000,00 PLN      | 15.01.2016          | 15.01.2016             |
| 15   | Faktura VAT: Faktura VAT | 1000,00 PLN      | 15.01.2016          | 15.01.2016             |
| 16   | Faktura VAT: Faktura VAT | 1000,00 PLN      | 15.01.2016          | 15.01.2016             |
| 17   | Faktura VAT: Faktura VAT | 1000,00 PLN      | 15.01.2016          | 15.01.2016             |
| 18   | Faktura VAT: Faktura VAT | 1000,00 PLN      | 15.01.2016          | 15.01.2016             |
| 19   | Faktura VAT: Faktura VAT | 1000,00 PLN      | 15.01.2016          | 15.01.2016             |
| 20   | Faktura VAT: Faktura VAT | 1000,00 PLN      | 15.01.2016          | 15.01.2016             |
| 21   | Faktura VAT: Faktura VAT | 1000,00 PLN      | 15.01.2016          | 15.01.2016             |
| 22   | Faktura VAT: Faktura VAT | 1000,00 PLN      | 15.01.2016          | 15.01.2016             |
| 23   | Faktura VAT: Faktura VAT | 1000,00 PLN      | 15.01.2016          | 15.01.2016             |
| 24   | Faktura VAT: Faktura VAT | 1000,00 PLN      | 15.01.2016          | 15.01.2016             |
| 25   | Faktura VAT: Faktura VAT | 1000,00 PLN      | 15.01.2016          | 15.01.2016             |
| 26   | Faktura VAT: Faktura VAT | 1000,00 PLN      | 15.01.2016          | 15.01.2016             |
| 27   | Faktura VAT: Faktura VAT | 1000,00 PLN      | 15.01.2016          | 15.01.2016             |
| 28   | Faktura VAT: Faktura VAT | 1000,00 PLN      | 15.01.2016          | 15.01.2016             |
| 29   | Faktura VAT: Faktura VAT | 1000,00 PLN      | 15.01.2016          | 15.01.2016             |
| 30   | Faktura VAT: Faktura VAT | 1000,00 PLN      | 15.01.2016          | 15.01.2016             |
| 31   | Faktura VAT: Faktura VAT | 1000,00 PLN      | 15.01.2016          | 15.01.2016             |
| 32   | Faktura VAT: Faktura VAT | 1000,00 PLN      | 15.01.2016          | 15.01.2016             |
| 33   | Faktura VAT: Faktura VAT | 1000,00 PLN      | 15.01.2016          | 15.01.2016             |
| 34   | Faktura VAT: Faktura VAT | 1000,00 PLN      | 15.01.2016          | 15.01.2016             |
| 35   | Faktura VAT: Faktura VAT | 1000,00 PLN      | 15.01.2016          | 15.01.2016             |
| 36   | Faktura VAT: Faktura VAT | 1000,00 PLN      | 15.01.2016          | 15.01.2016             |

3. Pozytywna informacja o obecności zobowiązanego w rejestrze informacji gospodarczej – to informacja o zadłużonym widniejącym w rejestrze KRD, jednak posiadającym już spłacone zobowiązania.

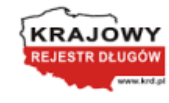

#### Pozytywna informacja gospodarcza o zobowiązaniu

Platnik Adres siedzīby:

Wierzyc dres siedziby::

#### Zestawienie zapłaconych zobowiązań

| L.p. | Podstawa<br>zobowiązania | Kwota wymagana | Kwota zapłacona | Data wymagalności | Data płatności |
|------|--------------------------|----------------|-----------------|-------------------|----------------|
| 1    | Faktura                  | 750,00 PLN     | 750,00 PLN      | 01.09.2020        | 15.08.2020     |
| 2    | Faktura                  | 750,00 PLN     | 750,00 PLN      | 01.09.2020        | 15.08.2020     |
| 3    | Faktura                  | 750,00 PLN     | 750,00 PLN      | 01.09.2020        | 15.08.2020     |
| 4    | Faktura                  | 750,00 PLN     | 750,00 PLN      | 01.09.2020        | 15.08.2020     |
| 5    | Faktura                  | 750,00 PLN     | 750,00 PLN      | 01.09.2020        | 15.08.2020     |
| 6    | Faktura                  | 750,00 PLN     | 750,00 PLN      | 01.09.2020        | 15.08.2020     |
| 7    | Faktura                  | 750,00 PLN     | 750,00 PLN      | 01.09.2020        | 15.08.2020     |
| 8    | Faktura                  | 750,00 PLN     | 750,00 PLN      | 01.09.2020        | 15.08.2020     |
| 9    | Faktura                  | 750,00 PLN     | 750,00 PLN      | 01.09.2020        | 15.08.2020     |
| 10   | Faktura                  | 750,00 PLN     | 750,00 PLN      | 01.09.2020        | 15.08.2020     |
| 11   | Faktura                  | 750,00 PLN     | 750,00 PLN      | 01.09.2020        | 15.08.2020     |
| 12   | Faktura                  | 750,00 PLN     | 750,00 PLN      | 01.09.2020        | 15.08.2020     |
| 13   | Faktura                  | 750,00 PLN     | 750,00 PLN      | 01.09.2020        | 15.08.2020     |
| 14   | Faktura                  | 750,00 PLN     | 750,00 PLN      | 01.09.2020        | 15.08.2020     |
| 15   | Faktura                  | 750,00 PLN     | 750,00 PLN      | 01.09.2020        | 15.08.2020     |
| 16   | Faktura                  | 750,00 PLN     | 750,00 PLN      | 01.09.2020        | 15.08.2020     |
| 17   | Faktura                  | 750,00 PLN     | 750,00 PLN      | 01.09.2020        | 15.08.2020     |
| 18   | Faktura                  | 750,00 PLN     | 750,00 PLN      | 01.09.2020        | 15.08.2020     |
| 19   | Faktura                  | 750,00 PLN     | 750,00 PLN      | 01.09.2020        | 15.08.2020     |
| 20   | Faktura                  | 750,00 PLN     | 750,00 PLN      | 01.09.2020        | 15.08.2020     |
| 21   | Faktura                  | 750,00 PLN     | 750,00 PLN      | 01.09.2020        | 15.08.2020     |
| 22   | Faktura                  | 750,00 PLN     | 750,00 PLN      | 01.09.2020        | 15.08.2020     |
| 23   | Faktura                  | 750,00 PLN     | 750,00 PLN      | 01.09.2020        | 15.08.2020     |
| 24   | Faktura                  | 750,00 PLN     | 750,00 PLN      | 01.09.2020        | 15.08.2020     |
| 25   | Faktura                  | 750,00 PLN     | 750,00 PLN      | 01.09.2020        | 15.08.2020     |
| 26   | Faktura                  | 750,00 PLN     | 750,00 PLN      | 01.09.2020        | 15.08.2020     |
| 27   | Faktura                  | 750,00 PLN     | 750,00 PLN      | 01.09.2020        | 15.08.2020     |
| 28   | Faktura                  | 750,00 PLN     | 750,00 PLN      | 01.09.2020        | 15.08.2020     |
| 29   | Faktura                  | 750,00 PLN     | 750,00 PLN      | 01.09.2020        | 15.08.2020     |
| 30   | Faktura                  | 750,00 PLN     | 750,00 PLN      | 01.09.2020        | 15.08.2020     |
| 31   | Faktura                  | 750,00 PLN     | 750,00 PLN      | 01.09.2020        | 15.08.2020     |
| 32   | Faktura                  | 750,00 PLN     | 750,00 PLN      | 01.09.2020        | 15.08.2020     |
| 33   | Faktura                  | 750,00 PLN     | 750,00 PLN      | 01.09.2020        | 15.08.2020     |
| 34   | Faktura                  | 750,00 PLN     | 750,00 PLN      | 01.09.2020        | 15.08.2020     |
| 35   | Faktura                  | 750,00 PLN     | 750,00 PLN      | 01.09.2020        | 15.08.2020     |
| 36   | Faktura                  | 750,00 PLN     | 750,00 PLN      | 01.09.2020        | 15.08.2020     |

4. Informacja o braku zobowiązanego w rejestrze zapytań – to odpowiedź negatywna na zapytanie, czy o danego zobowiązanego były już wysyłane zapytania do KRD.

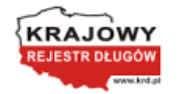

Raport z rejestru zapytań

Brak informacji o dłużniku

Sygnatura sprawy: Dłużnik: Identyfikator:

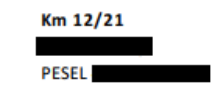

5. Informacja o obecności zobowiązanego w rejestrze zapytań – to pozytywna odpowiedź na zapytanie o obecność zobowiązanego w Rejestrze zapytań, wraz z wskazaniem ilości zapytań z ostatnich dwunastu miesięcy.

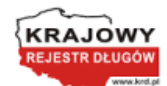

| RAPORT INFORMACJI GOSPODARCZYCH Z REJESTRU ZAPYTAŃ                                                                                                    |   |  |  |  |  |  |  |  |  |
|----------------------------------------------------------------------------------------------------|---|--|--|--|--|--|--|--|--|
| na temat konsumenta o numerze PESEL:                                                                                                    |   |  |  |  |  |  |  |  |  |
| Raport udostępniony przez Krajowy Rejestr Długów Biuro Informacji Gospodarczej SA, ul. Danuty Siedzikówny 12, 51-214 Wrocław<br>na podstawie Ustawy z dnia 9 kwietnia 2010 r. o udostępnianiu informacji gospodarczych i wymianie danych gospodarczych (Dz. U. 2010 nr 81, poz. 530). |   |  |  |  |  |  |  |  |  |
| Dane pobierającego raport                                                                                                    |   |  |  |  |  |  |  |  |  |
| Firma:                                                                                                    |   |  |  |  |  |  |  |  |  |
| Pods umowanie raportu                                                                                                    |   |  |  |  |  |  |  |  |  |
| Liczba zapytań na temat PESEL z ostatnich 12 miesięcy                                                                                                    | 1 |  |  |  |  |  |  |  |  |
| Liczba pobranych raportów z wyszukiwania informacji o PESEL<br>które informowały o braku wpisu w KRD BIG SA                                                                                                    | 0 |  |  |  |  |  |  |  |  |
| Liczba pozytywnych raportów                                                                                                    | 1 |  |  |  |  |  |  |  |  |

### RAPORT KOSZTÓW

Do raportu kosztów można wejść korzystając z przycisku w zakładce: "Przekazane" lub bezpośrednio z zakładki: Raporty.

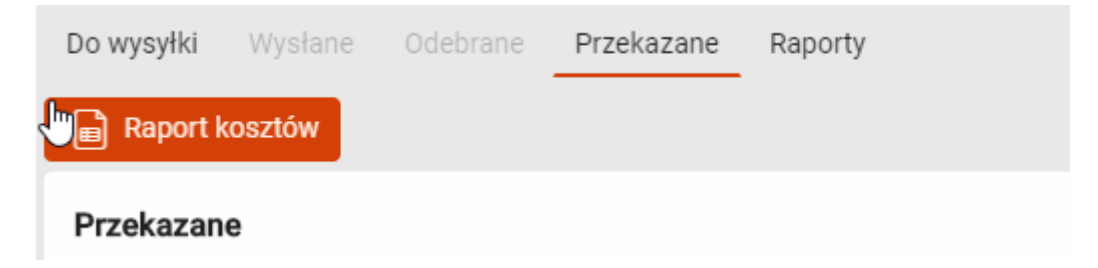

Po wejściu w raporty dostępny jest wykaz odebranych odpowiedzi wraz z naliczonymi kosztami.

| MKZ   Moduli Ko             | MKZ   Mosa Konurakad Zeendtrine] - Naporty                |            |         |                      |                                  |             |            |  |  |  |  |  |
|-----------------------------|-----------------------------------------------------------|------------|---------|----------------------|----------------------------------|-------------|------------|--|--|--|--|--|
| Do wysyłki 🛛 🕅              | Do wysyłki Wysłane Oddorane Przełazane Raporty            |            |         |                      |                                  |             |            |  |  |  |  |  |
| 🝙 Zamknij                   | 🔁 Zamkuği 🛗 Export do Excela 🦝 Drukaj   Wybierz zakres 🗖  |            |         |                      |                                  |             |            |  |  |  |  |  |
| Raport Kos<br>Suma: 94.73 ; | Raport Kosztów<br>Suma: 94.73 zł                          |            |         |                      |                                  |             |            |  |  |  |  |  |
| Przeciągnij                 | Przeciągnij nagłówek kolumny tutaj, aby zgrupować kolumnę |            |         |                      |                                  |             |            |  |  |  |  |  |
| Lp                          | Nadawca                                                   | Sygnatura  | Dłużnik | Dane identyfikacyjne | Rodzaj Raportu                   | Z dnia      | Koszt      |  |  |  |  |  |
|                             |                                                           |            |         |                      |                                  |             |            |  |  |  |  |  |
| 37                          | KRD                                                       | Km 12/21   |         | pesel:               | raport z informacji gospodarczej | 2021-09-27  | 1,60       |  |  |  |  |  |
| 38                          | KRD                                                       | 6 Km 12/21 |         | pesel:               | raport z rejestru zapytań        | 2021-09-27  | 1,60       |  |  |  |  |  |
| 39                          | KRD                                                       | Km 13/21   |         | pesel:               | raport z informacji gospodarczej | 2021-09-27  | 1,60       |  |  |  |  |  |
| 40                          | KRD                                                       | Km 13/21   |         | pesel:               | raport z rejestru zapytań        | 2021-09-27  | 1,60       |  |  |  |  |  |
| 41                          | KRD                                                       | Km 14/21   |         | pesel:               | raport z rejestru zapytań        | 2021-09-28  | 1,60       |  |  |  |  |  |
| 42                          | KRD                                                       | Km 14/21   |         | pesel:               | raport z informacji gospodarczej | 2021-09-27  | 1,60       |  |  |  |  |  |
| 43                          | KRD                                                       | Km 15/21   |         | pesel:               | raport z informacji gospodarczej | 2021-09-27  | 1,60       |  |  |  |  |  |
| 44                          | KRD                                                       | Km 16/21   |         | pesel:               | raport z informacji gospodarczej | 2021-09-27  | 1,60       |  |  |  |  |  |
| 45                          | KRD                                                       | Km 17/21   |         | nip:                 | raport z rejestru zapytań        | 2021-09-27  | 1,60       |  |  |  |  |  |
| 46                          | KRD                                                       | Km 18/21   |         | pesel:               | raport z rejestru zapytań        | 2021-09-27  | 1,60       |  |  |  |  |  |
| 47                          | KRD                                                       | Km 19/21   |         | nip                  | raport z informacji gospodarczej | 2021-09-27  | 1,60       |  |  |  |  |  |
| 48                          | KRD                                                       | Kmn 2/21   |         | pesel: nip:          | raport z informacji gospodarczej | 2021-09-27  | 1,60       |  |  |  |  |  |
| 4 z 7 stron (7              | 3 pozycji)                                                |            |         |                      |                                  | K K 1 2 3 🖪 | 5 6 7 > >I |  |  |  |  |  |

W zakładce: Raporty dostępne są trzy opcje:

- Zamknij
- Eksport do Excela
- Drukuj

| Do wysyłki | Wysłane | Odebrane       | Przekazane | Rap | orty           |          |
|------------|---------|----------------|------------|-----|----------------|----------|
| 📄 Zamknij  | Ex      | port do Excela | 📑 Druki    | ij  | Wybierz zakres | <u> </u> |
|            |         |                |            |     |                |          |

## Raport Kosztów

Istnieje również możliwość wyboru zakresu dat wysłania wniosków za jaki generowany będzie raport.

|     | Zan                                                       | nknij |       | <b>⊞</b> € | Export | t do Ex | cela | Ē                          | ) Dru | Ikuj    | W     | /ybierz | z akres | · · · · · · · · · · · · · · · · · · · |
|-----|-----------------------------------------------------------|-------|-------|------------|--------|---------|------|----------------------------|-------|---------|-------|---------|---------|---------------------------------------|
|     | Data rozpoczęcia → Data końcowa<br><sup>Wybrane dni</sup> |       |       |            |        |         |      | Ten tydzień<br>Ten miesiąc |       |         |       |         |         |                                       |
| <   |                                                           | Wrze  | esień | 2021       |        | >       | <    | F                          | Paźdz | ziernil | < 202 | 1       | >       | Ostatni miesiąc<br>Ostatni rok        |
| Pon | Wto                                                       | Śro   | Czw   | Pią        | Sob    | Nie     | Pon  | Wto                        | Śro   | Czw     | Pią   | Sob     | Nie     | Ostatimok                             |
|     |                                                           | 1     | 2     | 3          | 4      | 5       |      |                            |       |         | 1     | 2       | 3       | Zakres niestandardowy                 |
| 6   | 7                                                         | 8     | 9     | 10         | 11     | 12      | 4    | 5                          | 6     | 7       | 8     | 9       | 10      |                                       |
| 13  | 14                                                        | 15    | 16    | 17         | 18     | 19      | 11   | 12                         | 13    | 14      | 15    | 16      | 17      |                                       |
| 20  | 21                                                        | 22    | 23    | 24         | 25     | 26      | 18   | 19                         | 20    | 21      | 22    | 23      | 24      |                                       |
| 27  | 28                                                        | 29    | 30    |            |        |         | 25   | 26                         | 27    | 28      | 29    | 30      | 31      |                                       |

ANULUJ

ZASTOSOWAĆ

Wydrukowany lub wyeksportowany do Excela raport prezentuje dokładnie te same dane, które widoczne są na podglądzie.

W celu pogrupowania danych zwróconych z raportu można przeciągnąć nagłówek kolumny, zgodnie ze wskazaniem.

| Przeciągnij nagłówek kolumny tutaj, aby zgrupować kolumnę |         |           |         |  |  |  |  |
|-----------------------------------------------------------|---------|-----------|---------|--|--|--|--|
| Lp                                                        | Nadawca | Sygnatura | Dłużnik |  |  |  |  |

Po przeciągnięciu nagłówka odpowiedzi filtrowane są zgodnie z zadanymi kryteriami.

| (Rodzi). + 0                                                |    |         |           |         |                      |            |       |  |  |  |
|-------------------------------------------------------------|----|---------|-----------|---------|----------------------|------------|-------|--|--|--|
|                                                             | Lp | Nadawca | Sygnatura | Dłużnik | Dane identyfikacyjne | Z dnia     | Koszt |  |  |  |
|                                                             |    |         |           |         |                      |            |       |  |  |  |
| Rodzą Raportu: rapot z Informacji pospodarczą-7 przedmiotów |    |         |           |         |                      |            |       |  |  |  |
|                                                             | 1  | KRD     | Km 21/21  |         | pesel:               | 2021-09-30 | 0,00  |  |  |  |
|                                                             | 4  | KRD     | Kms 1/21  |         | pesel:               | 2021-09-30 | 1,60  |  |  |  |
|                                                             | 5  | KRD     | GKm 1/21  |         | pesel:               | 2021-09-30 | 1,60  |  |  |  |
|                                                             | 6  | KRD     | Kmp 2/21  |         | pesel:               | 2021-09-30 | 1,60  |  |  |  |
|                                                             | 7  | KRD     | Kmn 2/21  |         | pesel: nip:          | 2021-09-30 | 1,60  |  |  |  |
|                                                             | 8  | KRD     | Km 1/21   |         | pesel:               | 2021-09-30 | 1,60  |  |  |  |
|                                                             | 9  | KRD     | GKm 2/21  |         | nip:                 | 2021-09-30 | 1,60  |  |  |  |
| Rodzaj Rapotur report z rejestru zapytać - 3 przedmiotów    |    |         |           |         |                      |            |       |  |  |  |
|                                                             | 2  | KRD     | Kmp 1/21  |         | pesel:               | 2021-09-30 | 1,60  |  |  |  |
|                                                             | 3  | KRD     | GKm 1/21  |         | pesel:               | 2021-09-30 | 1,60  |  |  |  |
|                                                             | 10 | KRD     | Km 6/21   |         | pesel: nip:          | 2021-09-30 | 0,00  |  |  |  |

#### Technikalia

Aplikacja MKZ jest wytworzona w architekturze mikroserwisowej, w jej skład wchodzą następujące komponenty:

- **usługa danych** jest to moduł odpowiedzialny za komunikację z bazą danych, unifikuje on dane z obu aplikacji komorniczych do wspólnego modelu
- **usługa MKZ** moduł odpowiedzialny za komunikację z usługą KRD, oraz preparowaniem danych prezentowanych w aplikacji użytkownika. Moduł ten, wizualizuje również raporty XML za pomocą transformat XSLT.
- **frontend MKZ** aplikacja desktopowa służąca do obsługi wniosków i raportów KRD oraz dająca możliwość sporządzenia raportu kosztów wynikających z pobierania raportów

Komunikacja z usługą KRD odbywa się za pomocą synchronicznego protokołu *Chase 3.1.* Obecna wersja aplikacji daje możliwość pobierania, w trybie incognito, następujących typów raportów:

- pojedynczy raport KRD z informacji gospodarczej
- pojedynczy raport KRD z rejestru zapytań

Domyślny adres usługi KRD proponowany naszym klientom to:

https://services.krd.pl/Chase/3.1/IncognitoSearch.svc

Autoryzacja do usługi następuje za pomocą loginu i hasła, które klienci uzyskają od KRD.